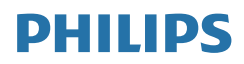

B Line

222B9/242B9

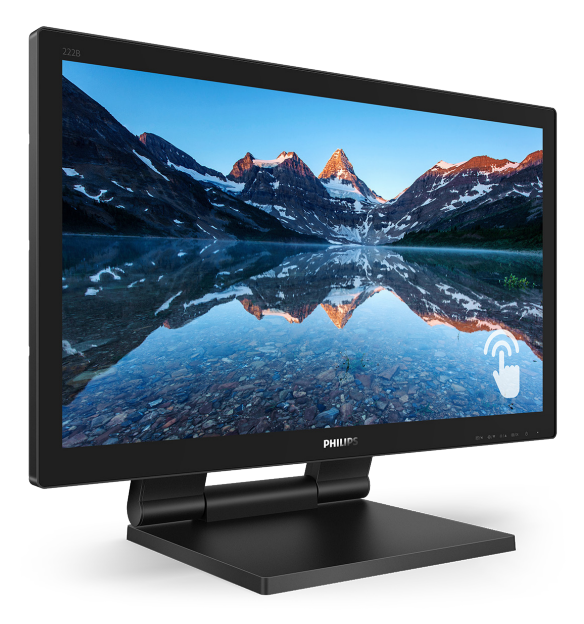

# www.philips.com/welcome

| RO | Manualul de utilizare                             | 1  |
|----|---------------------------------------------------|----|
|    | Centre de asistență pentru<br>clienți și garanție | 21 |
|    | Depanare și întrebări frecvente                   | 25 |

# Cuprins

| 1. | Important1<br>1.1 Măsuri de siguranță și<br>întreținere1<br>1.2 Descrieri ale notațiilor3<br>1.3 Eliminarea produsului și a<br>ambalajelor aferente4 |
|----|----------------------------------------------------------------------------------------------------|
| 2. | Configurarea monitorului                                                                                                    |
| 3. | Optimizarea imaginilor11<br>3.1 SmartImage11<br>3.2 SmartContrast13                                                                                  |
| 4. | SmoothTouch14                                                                                                    |
| 5. | <b>Specificații tehnice</b>                                                                                                    |
| 6. | Gestionarea consumului de<br>energie20                                                                                                    |
| 7. | Centre de asistență pentru<br>clienți și garanție                                                                                                    |
| 8. | Depanare și întrebărifrecvente258.1 Depanare258.2 Întrebări frecvente generale.268.3 SmoothTouch.29                                                  |

# 1. Important

Acest ghid de utilizare electronic este destinat tuturor persoanelor care utilizează monitorul Philips. Citiți cu atenție acest manual de utilizare, înainte de a utiliza monitorul. Acesta conține informații și observații importante referitoare la funcționarea monitorului.

Garanția Philips se aplică dacă produsul este manevrat corespunzător și utilizat în scopul pentru care a fost proiectat, în conformitate cu instrucțiunile de operare și dacă este prezentată factura sau chitanța în original, care să ateste data achiziției, numele distribuitorului, numărul produsului și numărul de model.

# 1.1 Măsuri de siguranță şi întreținere

# Avertismente

Utilizarea altor dispozitive de control, reglaje sau proceduri decât cele specificate în acest document poate cauza expunerea la scurtcircuite, pericole electrice și/sau pericole mecanice.

Citiți și respectați aceste instrucțiuni la conectarea și utilizarea monitorului pentru computer.

# Mod de operare

- Nu expuneți monitorul la lumină solară directă, surse de lumină puternică sau la acțiunea unor surse de încălzire. Expunerea îndelungată la acest tip de mediu poate avea drept rezultat decolorarea şi deteriorarea monitorului.
- țineți afițajul departe de ulei. Uleiul poate să deterioreze capacul de plastic al displayului ți poate să anuleze garanția.
- Este necesară îndepărtarea obiectelor ce ar putea cădea în orificiile de

ventilație, precum și a celor care pot împiedica răcirea componentelor electronice ale monitorului.

- A nu se bloca orificiile de ventilație ale carcasei.
- În momentul poziționării monitorului, asigurați-vă că ştecherul şi priza electrică pot fi accesate uşor.
- În cazul închiderii monitorului prin debranşarea cablului de alimentare de la sursa de curent alternativ sau continuu, se va aştepta 6 secunde anterior recuplării acestuia, pentru o funcționare normală a monitorului.
- A se utiliza numai cablul de alimentare corespunzător, furnizat, de fiecare dată, de către Philips. Dacă lipseşte cablul de alimentare, se va contacta centrul de service local. (Vă rugăm să consultați informațiile de contact pentru Service, afișate în manualul Informații importante.)
- Conectați produsul la o sursă de alimentare care respectă specificațiile. Asigurați-vă că monitorul este conectat la o sursă de alimentare care respectă specificațiile. Utilizarea unei tensiuni incorecte va cauza defecțiuni şi poate provoca incendii sau electrocutări.
- Nu dezasamblați adaptorul de c.a. Demontarea adaptorului de c.a. vă poate expune la pericolul de incendiu sau electrocutare.
- Protejați cablul. Nu trageți ți nu îndoiți cablul de alimentare şi cablul de semnal. Nu amplasați monitorul sau alte obiecte grele pe cabluri. Dacă sunt deteriorate, cablurile pot provoca incendii sau electrocutări.
- Nu supuneți monitorul la vibrații mari sau la şocuri puternice pe parcursul manevrării.
- A nu se lovi sau scăpa monitorul în timpul funcționării sau transportului.

#### 1. Important

- Utilizarea excesivă a monitorului poate cauza disconfort vizual. Este mai bine să faceți pauze mai scurte și mai dese la stația de lucru decât pauze mai lungi și mai rare; de exemplu, o pauză de 5 - 10 minute după o utilizare continuă a ecranului timp de 50 - 60 de minute este probabil mai bună decât o pauză de 15 minute la fiecare două ore. Încercați să vă protejați ochii de oboseală în timpul utilizării constante a ecranului prin următoarele acțiuni:
  - Priviţi în depărtare la diverse distanţe după o perioadă lungă de concentrare asupra ecranului.
  - Clipiți voluntar des în timp ce lucrați.
  - Închideți uşor și rotiți ochii pentru a-i relaxa.
  - Repoziționați ecranul la o înălțime și un unghi corespunzătoare, în funcție de înălțimea dvs.
  - Ajustați luminozitatea și contrastul la un nivel corespunzător.
  - Ajustați iluminarea mediului la un nivel similar luminozității ecranului, evitați iluminarea fluorescentă şi suprafețele care nu reflectă prea multă lumină.
  - Consultați un medic dacă simptomele nu dispar.

#### Întreținere

- Pentru a vă proteja monitorul de posibile deteriorări, nu supuneți ecranul LCD la presiuni mari. Atunci când deplasați monitorul, apucați-l de ramă. Nu ridicați monitorul plasând palma sau degetele pe ecranul LCD.
- Soluțiile de curățare pe bază de ulei pot deteriora părțile de plastic şi să anuleze garanția.
- În cazul în care monitorul nu va fi utilizat o perioadă îndelungată, acesta se va debranşa de la sursă.

- Dacă este necesar, monitorul se va curăța cu o cârpă umedă după debranşare. Ecranul poate fi şters cu o cârpă uscată când nu este sub tensiune. Totuşi, pentru curățarea monitorului, nu se vor folosi niciodată solvenți organici, precum alcool, sau soluții pe bază de amoniac.
- Pentru a se evita riscul apariţiei suprasarcinii electrice şi deteriorării permanente a monitorului, acesta nu se va expune la praf, ploaie, apă sau medii cu umezeală excesivă.
- Dacă monitorul este expus la umezeală, va fi şters cu o cârpă umedă, cât mai curând posibil.
- Dacă în monitor pătrund substanțe străine sau apă, se va întrerupe imediat sursa de alimentare şi se va debranşa cablul de la priză. Apoi, se va îndepărta substanța respectivă, urmând ca monitorul să fie trimis la centrul de service.
- Nu depozitați și nu utilizați monitorul în locuri expuse la căldură, la lumina directă a soarelui sau la frig excesiv.
- Pentru asigurarea funcționării optime permanente a monitorului şi prelungirea duratei sale de viață, acesta va fi plasat într-un spațiu ai cărui parametri de temperatură şi umiditate se situează în următoarea gamă de valori.
  - Temperatură: 0 40 °C (32 104 °F)
  - Umiditate: 20 80% UR

Informații importante despre imaginea remanentă/fantomă

 Activați întotdeauna un economizor dinamic pentru ecran când lăsați monitorul nesupravegheat. Activați întotdeauna o aplicație periodică de împrospătare a ecranului atunci când monitorul va afişa un conținut static. Afişarea continuă a unor imagini

#### I. Important

statice o perioadă îndelungată poate produce "imagini arse", cunoscute și ca "imagini remanente" sau "imagini fantomă" pe ecranul dvs.

 "Imaginea arsă", "imaginea remanentă" sau "imaginea fantomă" reprezintă un fenomen binecunoscut în tehnologia ecranelor LCD. În majoritatea cazurilor, "imaginea arsă" sau "imaginea remanentă" sau "imaginea fantomă" va dispărea treptat într-un interval de timp după deconectarea de la alimentarea cu energie electrică.

# Avertisment

Nerespectarea indicației de activare a unui economizor ecran sau a unei aplicații de reîmprospătare periodică a ecranului poate avea ca efect apariția simptomelor grave de "imagine statică", "imagine remanentă" sau "imagine fantomă" care nu mai dispar și nici nu se pot remedia. Deteriorarea menționată mai sus nu este acoperită de garanție.

#### Service

- Carcasa trebuie desfăcută numai de către personalul calificat din service.
- Dacă este necesar un document pentru reparație sau integrare, se va contacta centrul de service local. (Vă rugăm să consultați informațiile de contact pentru Service, afișate în manualul Informații importante.)
- Pentru informații referitoare la transport, consultați rubrica "Specificații tehnice".

 A nu se lăsa monitorul în maşină/ portbagaj sub acțiunea directă a razelor solare.

### G Observație

În cazul în care monitorul nu funcționează normal sau dacă nu ştiți cum să procedați după ce ați aplicat instrucțiunile din acest manual, consultați un specialist în service.

# 1.2 Descrieri ale notațiilor

Următoarele subcapitole descriu convențiile de notație utilizate în acest document.

#### Observații, atenționări și avertismente

Unele fragmente de text din acest ghid sunt însoțite de pictograme și pot apărea cu caractere aldine sau italice. Fragmentele respective conțin observații, atenționări sau avertismente. Acestea sunt utilizate după cum urmează:

# Observație

Această pictogramă indică informații și sfaturi importante care vă pot ajuta să utilizați mai eficient computerul.

# Atenție

Această pictogramă indică informații despre modalități de evitare a eventualelor defecțiuni ale hardware-ului și a pierderii de date.

#### Avertisment

Această pictogramă indică riscul potențial de vătămare corporală și prezintă modalități de evitare a problemelor.

Anumite avertismente pot apărea în diferite formate și este posibil să nu fie însoțite de pictograme. În aceste situații, prezentarea specifică a avertismentului este impusă de autoritatea de reglementare legală.

# 1.3 Eliminarea produsului și a ambalajelor aferente

Deșeuri de echipamente electrice și electronice (DEEE)

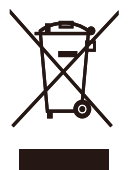

This marking on the product or on its packaging illustrates that, under European Directive 2012/19/EU governing used electrical and electronic appliances, this product may not be disposed of with normal household waste. You are responsible for disposal of this equipment through a designated waste electrical and electronic equipment collection. To determine the locations for dropping off such waste electrical and electronic, contact your local government office, the waste disposal organization that serves your household or the store at which you purchased the product.

Your new monitor contains materials that can be recycled and reused. Specialized companies can recycle your product to increase the amount of reusable materials and to minimize the amount to be disposed of.

All redundant packing material has been omitted. We have done our utmost to make the packaging easily separable into mono materials.

Please find out about the local regulations on how to dispose of your old monitor and packing from your sales representative.

Taking back/Recycling Information for Customers

Philips establishes technically and economically viable objectives to optimize

the environmental performance of the organization's product, service and activities.

From the planning, design and production stages, Philips emphasizes the important of making products that can easily be recycled. At Philips, end-of-life management primarily entails participation in national take-back initiatives and recycling programs whenever possible, preferably in cooperation with competitors, which recycle all materials (products and related packaging material) in accordance with all Environmental Laws and taking back program with the contractor company.

Your display is manufactured with high quality materials and components which can be recycled and reused.

To learn more about our recycling program please visit

http://www.philips.com/a-w/about/ sustainability.html 2. Configurarea monitorului

# 2.1 Instalare

Conținutul pachetului

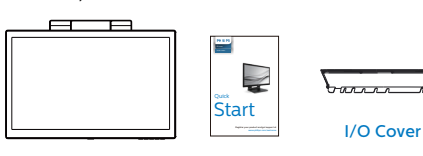

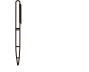

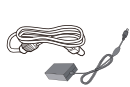

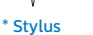

AC/DC Adapter

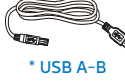

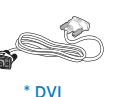

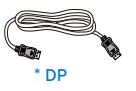

\* Audio cable

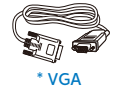

\* HDMI

\*Diferă în funcție de regiune

Notă

Utilizați doar modelul de adaptor c.a./c.c.: Philips ADPC2045.

2 Conectarea la computer

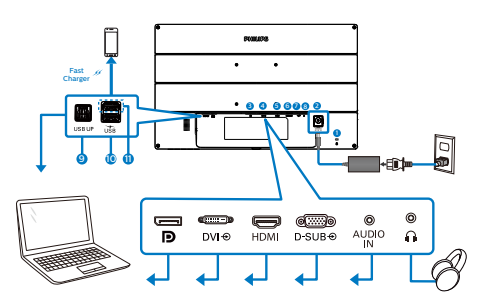

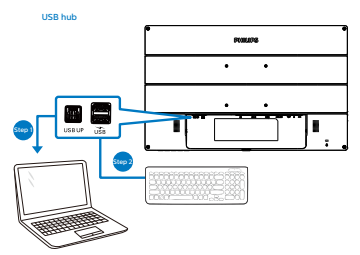

- 1 Încuietoare Kensington antifurt
- 2 Intrare alimentare c.c.
- Intrare Display port
- Intrare DVI
- 5 Intrare HDMI
- 6 Intrare VGA
- Intrare audio
- 8 Mufă pentru căști
- 9 USB ascendent
- 10 USB descendent
- Port cu funcție de încărcare rapidă prin USB/USB descendent

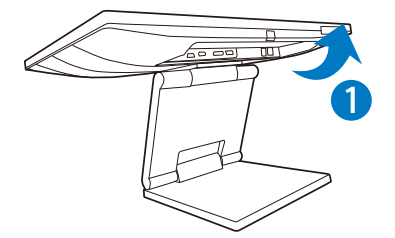

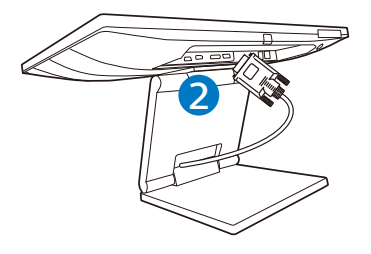

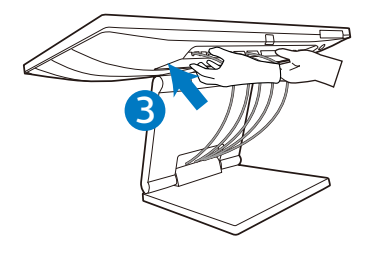

# Conectarea la PC

- 1. Conectați ferm cablul de alimentare în spatele monitorului.
- 2. Opriți computerul și deconectați cablul de alimentare al acestuia.
- Conectați cablul de semnal al monitorului la conectorul video din partea posterioară a computerului.
- Pentru funcționalitatea tactilă, conectați cablul USB pentru conexiune ascendentă între monitor şi PC.
- Conectați cablurile de alimentare ale computerului şi monitorului la o priză din apropiere.
- După conectarea cablurilor, glisați capacul I/O in sloturile din spatele monitorului şi fixați capacul I/O la loc.
- Porniţi computerul şi monitorul. Dacă este afişată o imagine pe monitor, instalarea este finalizată.
- 3 Hubul USB

Pentru a menține în mod permanent funcția USB în starea "Activat", accesați meniul OSD, apoi selectați "Mod regim de așteptare USB" și comutați opțiunea la starea "Activat". Dacă monitorul dvs. este resetat la valorile din fabrică, asigurați-vă că setați "USB standby mode" (Mod Standby USB) la "ON" (Activat) în meniul OSD.

4 Încărcare USB

Acest afişaj are porturi USB capabile de ieşire de alimentare standard, inclusiv unele cu funcție USB Charging (pot fi identificate prin pictograma de alimentare  $U_{SB}$ ). Puteți utiliza aceste porturi pentru a încărca smartphoneul sau pentru a alimenta un hard disk extern, de exemplu. Afişajul trebuie să

#### 2. Configurarea monitorului

fie pornit permanent pentru a putea utiliza această funcție.

Este posibil ca unele afișaje Philips să nu alimenteze sau să nu încarce dispozitivul atunci când intră în modul de repaus/standby (LED-ul de alimentare alb luminează intermitent). În acest caz, intrați în meniul OSD și selectați "USB Standby Mode" (Încărcare USB), apoi comutați funcția la modul "ON" (Pornit) (implicit = OFF (Oprit)). Acest lucru va menține funcțiile de alimentare și încărcare USB active, chiar dacă monitorul este în modul de repaus/standby.

| 0SD Setting | USB Standby Mode | On ✓ |
|-------------|------------------|------|
| USB Setting |                  |      |
| Setup       |                  |      |
|             |                  |      |
|             |                  |      |
|             |                  |      |
|             |                  |      |
| <b>A</b>    |                  |      |

# Avertisment:

Dispozitivele USB fără fir la 2,4 Ghz, cum ar fi un mouse, o tastatură sau o pereche de căști fără fir, pot avea interferențe din cauza semnalului de mare viteză al dispozitivelor USB 3.1, care pot duce la o eficiență scăzută a transmisiei radio. Dacă se întâmplă aceasta, încercați următoarele metode pentru a reduce efectele interferențelor.

- Încercați să feriți receptoarele USB 2.0 de portul de conectare USB 3.1.
- Utilizați un hub USB sau un cablu prelungitor USB standard pentru a creşte spațiul dintre receptorul fără fir şi portul de conectare USB 3.1.

# 2.2 Operarea monitorului

# 1 Descriere butoane control

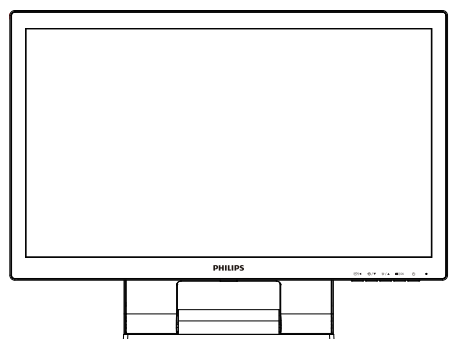

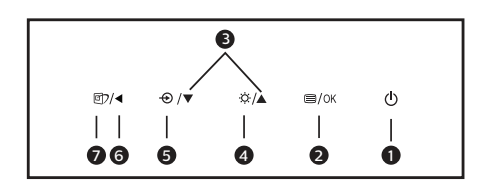

| 0 | ወ    | Porniți și opriți monitorul.                                                                                                    |
|---|------|----------------------------------------------------------------------------------------------------|
| 2 | ■/OK | Accesează meniul OSD.<br>Confirmă reglarea meniului<br>OSD.                                                                                      |
| 3 |      | Reglează meniul OSD.                                                                                                    |
| 4 | ò.   | Reglați nivelul de<br>luminozitate.                                                                                                    |
| 6 | Ð    | Modifică sursa de intrare a<br>semnalului.                                                                                                    |
| 6 | •    | Revine la nivelul OSD anterior.                                                                                                    |
| 7 | Ø٦   | Tastă de acces rapid<br>SmartImage. Puteți alege<br>între: EasyRead, Birou,<br>Fotografie, Film, Joc,<br>Economic, Mod LowBlue și<br>Dezactivat. |

2 Descrierea afişării pe ecran (OSD)

# Ce înseamnă OSD (afişarea pe ecran)?

Toate monitoarele LCD Philips dispun de caracteristica OSD (afişare pe ecran). Acest lucru permite utilizatorului final să selecteze funcțiile monitorului direct de pe ecran, prin intermediul unei ferestre de instrucțiuni. Mai jos este prezentată o interfață OSD, ușor de utilizat:

| ٩   | LowBlue Mode | On<br>Off √ |  |
|-----|--------------|-------------|--|
| Ţ   | Input        |             |  |
|     | Picture      |             |  |
|     | Audio        |             |  |
|     | Color        |             |  |
| TXT | Language     |             |  |
|     | *            |             |  |

Instrucțiuni fundamentale și simple referitoare la tastele de control

În meniul OSD de mai sus puteți apăsa pe butoanele ▼ ▲ de pe rama frontală a monitorului pentru a mişca cursorul și puteți apăsa pe butonul OK pentru a confirma selecția sau modificarea.

# Meniul OSD

Mai jos, este prezentată vederea generală a structurii afişării pe ecran. Puteți consulta ulterior această imagine, în cazul în care veți dori să navigați între diferitele ajustări.

# 🖨 Observație

Dacă acest afișaj oferă funcția "DPS" pentru economie de energie, setarea implicită este "ON" (Activat). Aceasta face ca ecranul să arate ușor estompat; pentru luminozitate optimă, accesați meniul OSD și setați funcția "DPS" la "OFF" (Oprit).

| z. Conligui              | area monitorui                                                                                           | lui                                                                                                    |
|--------------------------|----------------------------------------------------------------------------------------------------|----------------------------------------------------------------------------------------------------|
| Main menu                | Sub menu                                                                                                 |                                                                                                    |
| LowBlue<br>Mode<br>Input | On<br>Off<br>VGA<br>DVI<br>HDMI 1.4<br>DisplayPort                                                       | — 1, 2, 3, 4                                                                                                    |
| — Picture                | Brightness<br>Contrast<br>Sharpness<br>SmartResponse<br>Gamma<br>Pixel Orbiting                          | <ul> <li>O-100</li> <li>O-100</li> <li>O-100</li> <li>Off, Fast, Faster, Fastest</li> <li>On, Off</li> <li>18, 2.0, 2.2, 2.4, 2.6</li> <li>On, Off</li> </ul> |
|                          | (242B9)<br>DPS<br>(available for select                                                                  | — On, Off<br>ive models)                                                                                                    |
| — Audio                  | Volume<br>Stand-Alone<br>Mute<br>Audio Source                                                            | <ul> <li>O-100</li> <li>On, Off</li> <li>On, Off</li> <li>Audio In, HDMI, DisplayPort</li> </ul>                                                              |
| — Color                  | Color Temperature<br>sRGB<br>User Define                                                                 | Native, 5000K, 6500K, 7500K     8200K, 9300K, 11500K     Red: 0-100     Green: 0-100     Blue: 0-100                                                          |
| — Language               | — English, Deutsch, Es<br>Magyar, Nederlands<br>Polski, <b>Русский</b> , Sve<br>Українська, 简体中式         | spañol, <b>Ελληνική</b> , Français, Italiano,<br>s, Portuguès, Portuguès do Brasil,<br>enska, Suomi, Türkçe, Ĉeŝtina,<br>ζ, 繁體中文,日本語,한국어                      |
| OSD Settings             | Horizontal<br>Vertical<br>Transparency<br>OSD Time Out                                                   | 0-100<br>0-100<br>Off, 1, 2, 3, 4<br>5s, 10s, 20s, 30s, 60s                                                                                                   |
| - USB Setting            | - USB Standby Mode                                                                                       | — On, Off                                                                                                    |
| Setup                    | Auto<br>H.Position<br>V.Position<br>Phase<br>Clock<br>Resolution<br>Notification<br>Reset<br>Information |                                                                                                    |

# 3 Notificare privind rezoluția

Acest monitor este conceput pentru performanțe optime la rezoluția sa nativă, 1920 × 1080 la 60 Hz. Dacă monitorul este pornit și este setat la o altă rezoluție, pe ecran se afișează o alertă: Use 1920 × 1080 @ 60 Hz for best results. (Utilizați rezoluția 1920 × 1080 la 60 Hz pentru rezultate optime.)

Afişarea alertei privind rezoluția nativă poate fi dezactivată din Configurare în meniul OSD (afişare pe ecran).

# 4 Funcție fizică

# Înclinare

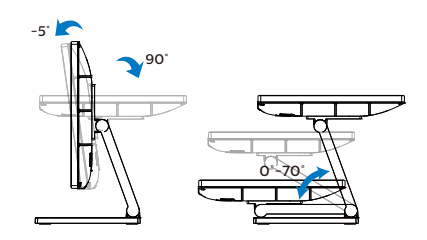

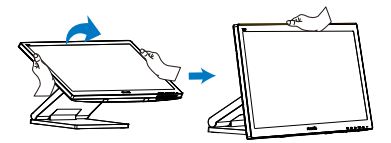

# 2.3 Scoaterea ansamblului bazei pentru montarea VESA

Înainte de a începe dezasamblarea bazei monitorului, urmați instrucțiunile de mai jos pentru a evita deteriorarea monitorului sau vătămarea corporală.

 Plasaţi monitorul cu faţa în jos pe o suprafaţă moale. Aveţi grijă să nu zgâriaţi sau să deterioraţi ecranul. Apoi folosiţi o şurubelniţă pentru a scoate şuruburile.

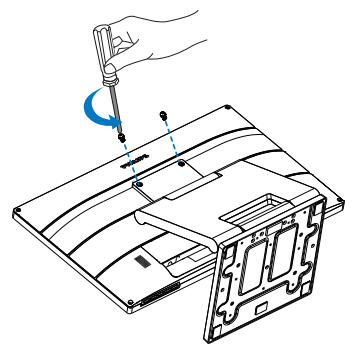

 Deplasaţi suportul în poziţia indicată în imagine. Apoi folosiţi o şurubelniţă pentru a scoate şuruburile, după care detaşaţi suportul de monitor.

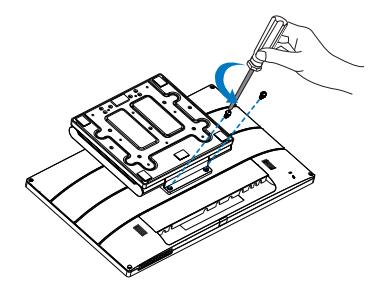

# Observație

Acest monitor acceptă o interfață de montare compatibilă VESA de 100mm x 100mm. Șurub de montare VESA M4. Contactați întotdeauna producătorul în cazul în care doriți să realizați instalarea pe perete.

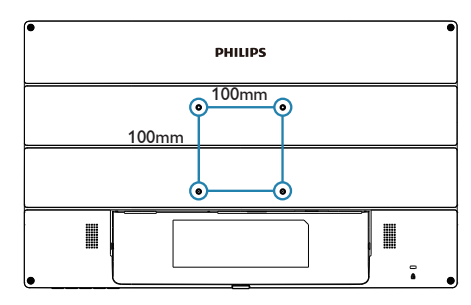

# 3. Optimizarea imaginilor

# 3.1 SmartImage

# 1 Ce este?

SmartImage oferă presetări care optimizează afişajul pentru diferite tipuri de conținut, reglând dinamic luminozitatea, contrastul, culoarea și claritatea în timp real. Indiferent dacă lucrați cu aplicații de text, de afişare de imagini sau urmăriți un videoclip, Philips SmartImage vă asigură o performanță excelentă și optimizată a monitorului.

# 2 De ce am nevoie de acesta?

Dacă vă doriți un monitor care vă asigură afişarea optimizată a tuturor tipurilor de conținut, software-ul SmartImage vă reglează în mod dinamic și în timp real luminozitatea, contrastul, culorile și claritatea pentru a vă îmbunătăți experiența vizuală cu acest monitor.

3 Cum funcționează?

SmartImage este o tehnologie exclusivă, de ultimă generație, de la Philips care analizează conținutul afişat pe ecranul dvs. Bazat pe un scenariu pe care îl selectați chiar dvs., SmartImage îmbunătățeşte în mod dinamic contrastul, saturația culorilor și claritatea imaginilor, astfel încât calitatea conținutului afişat să fie îmbunătățită – toate acestea în timp real și prin apăsarea unui singur buton. 4 Cum se activează SmartImage?

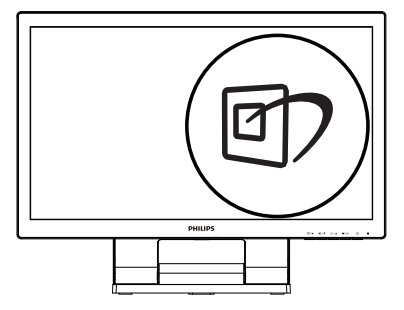

- 1. Apăsați pe 🖾 pentru a lansa afişarea pe ecran a software-ului SmartImage.
- Ţineţi apăsat pe ▼▲ pentru a comuta între EasyRead, Birou, Fotografie, Film, Joc, Economic, Mod LowBlue şi Dezactivat.
- Afişarea pe ecran a SmartImage va fi activă timp de 5 secunde sau puteți apăsa pe "OK" pentru a confirma.

Puteți alege între: EasyRead, Birou, Fotografie, Film, Joc, Economic, Mod LowBlue și Dezactivat.

| ★ SmartImage |
|--------------|
| EasyRead     |
|              |
| Photo        |
| Movie        |
| Game         |
| Economy      |
| LowBlue Mode |
| Off          |

 EasyRead: Contribuie la îmbunătățirea citirii textului din aplicații bazate pe text, ca de exemplu a cărților PDF în format electronic. Utilizând un algoritm special care măreşte contrastul şi claritatea marginilor conținutului de tip text, afişarea este optimizată

#### Optimizarea imaginilor

astfel încât cititul să fie extrem de plăcut, prin reglarea luminozității, contrastului și temperaturii de culoare a monitorului.

- Office (Birou): Îmbunătăţeşte calitatea textului şi reduce luminozitatea pentru a creşte lizibilitatea şi a reduce stresul asupra ochilor. Acest mod îmbunătăţeşte semnificativ lizibilitatea şi productivitatea atunci când lucraţi cu foi de calcul, fişiere PDF, articole scanate sau alte aplicaţii generale de birou.
- Photo (Fotografii): Acest profil combină saturația de culoare, contrastul dinamic şi îmbunătățirea clarității pentru a afişa fotografii şi alte imagini cu o claritate extraordinară şi în culori vii – toate fără artefacte şi culori şterse.
- Movie (Filme): Luminozitatea crescută, saturația de culoare mai mare, contrastul dinamic şi claritatea accentuată afişează toate detaliile din zonele întunecate ale secvențelor video fără culori şterse în zonele mai luminoase, menținând valori naturale dinamice pentru o afişare video de cea mai bună calitate.
- Game (Jocuri): Activând circuitul overdrive pentru cel mai bun timp de răspuns, reducând marginile în zigzag pentru obiectele cu mişcare rapidă pe ecran, îmbunătățind raportul de contrast pentru scenele luminoase şi întunecoase, acest profil asigură cea mai bună experiență de joc pentru împătimiții de jocuri.
- Economy (Economic): În acest profil, luminozitatea şi contrastul sunt reglate, iar retroiluminarea este reglată fin pentru afişarea corectă a aplicațiilor de birou de zi cu zi şi reducerea consumului electric.
- LowBlue Mode (Mod lumină albastră redusă): Mod lumină albastră redusă pentru productivitate cu impact redus asupra ochilor. Studiile au arătat că, la fel cum razele ultraviolete pot cauza vătămarea ochilor, razele de lumină albastră cu unde scurte emise de afişajele LED pot să cauzeze vătămarea ochilor şi să afecteze vederea în

timp. Dezvoltată pentru sănătate, setarea Philips Mod lumină albastră redusă utilizează o tehnologie software inteligentă pentru a reduce lumina albastră cu unde scurte dăunătoare.

- Off (Dezactivat): Fără optimizare cu SmartImage.
- Observație

Modul LowBlue oferit de Philips, este conform cu certificarea TUV Low Blue Light. Puteți accesa acest mod prin simpla apăsare a tastei de comandă rapidă și apoi prin apăsarea butonului ▲ pentru a selecta Mod LowBlue. Mai sus puteți vedea pașii pentru selectarea opțiunii SmartImage.

# 3.2 SmartContrast

# 1 Ce este?

Tehnologie unică ce analizează dinamic conținutul afişat și optimizează automat raportul de contrast al monitorului pentru claritate vizuală maximă și experiență vizuală încântătoare, crescând retroiluminarea pentru imagini mai clare, mai contrastante și mai luminoase sau reducând retroiluminarea pentru afișarea clară a imaginilor pe fundaluri întunecate.

### 2 De ce am nevoie de acesta?

Doriți cea mai bună claritate vizuală și confort de vizualizare pentru fiecare tip de conținut. SmartContrast controlează dinamic contrastul și reglează retroiluminarea pentru ca imaginile jocurilor și cele video să fie clare, contrastante și luminoase sau afișează text clar, lizibil pentru munca de birou. Prin reducerea consumului electric al monitorului, puteți reduce costurile cu energia și prelungi durata de viață a monitorului.

# 3 Cum funcționează?

Atunci când activați SmartContrast, acesta va analiza în timp real conținutul afișat pentru a ajusta culorile și pentru a controla intensitatea iluminării de fundal. Această funcție va îmbunătăți în mod dinamic contrastul pentru o experiență de divertisment grozavă atunci când vizionați videoclipuri sau vă jucați.

# 4. SmoothTouch

# 1 Ce este?

Acest monitor utilizează tehnologia de panou tactil capacitiv, cu recunoașterea a 10 atingeri concomitente. Utilizat împreună cu cel mai recent sistem de operare Windows 10, monitorul oferă recunoaștere pentru gesturi tactile la modă, precum atingerea, prinderea, apropierea sau depărtarea degetelor, rotirea, transfocarea, glisarea etc. Aplicațiile dvs. mai vechi vor prinde viață, iar dvs. veți putea utiliza la maximum noile capacități ale aplicațiilor bazate pe atingeri. Acum veți putea vizualiza și glisa folosind degetele, fără a fi nevoie să apelați la o tastatură sau un mouse.

# 2 Cum se utilizează?

Pentru a activa funcționalitatea tactilă, conectați afișajul la computer folosind cablul USB furnizat. Puteți atinge ușor suprafața ecranului pentru a interacționa cu aplicații prin diferite gesturi, precum glisarea, atingerea, apropierea sau depărtarea degetelor etc. Puteți folosi atingerea cu un singur deget sau cu mai multe degete, deoarece monitorul oferă recunoaștere pentru până la 10 atingeri concomitente.

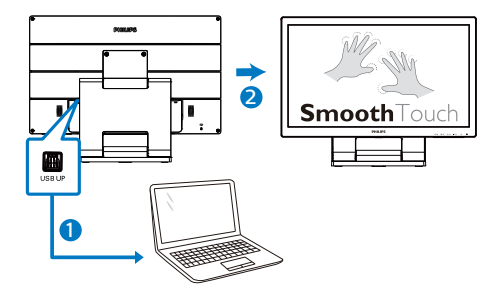

Cerințe privind sistemul de operare Funcția tactilă este disponibilă în sistemele de operare din tabelul de mai jos.

| Sistem de<br>operare | Versiune/denumire<br>sistem de operare | Versiune<br>kernel | Atingere cu<br>degetul | Este necesar<br>driver |
|----------------------|----------------------------------------|--------------------|------------------------|------------------------|
| Windows              | Win11                                  | nu este<br>cazul   | multi-atingere         | Nu                     |
| Windows              | Win10                                  | nu este<br>cazul   | multi-atingere         | Nu                     |
| Windows              | Win8/Win8.1                            | nu este<br>cazul   | multi-atingere         | Nu                     |
| Android              | 7.1 (Nougat)                           | 4.4.1              | multi-atingere         | Nu                     |
| Android              | 7.0 (Nougat)                           | 4.4.1              | multi-atingere         | Nu                     |
| Android              | 6.0 (Marshmallow)                      | 3.18               | multi-atingere         | Nu                     |
| Android              | 5.X (Lollipop)                         | 3.16.1             | multi-atingere         | Nu                     |
| Android              | 4.4 (Jelly Bean)                       | 3.1                | multi-atingere         | Nu                     |

# Notă

- Nu atingeți ecranul cu obiecte ascuțite, deoarece acest lucru poate provoca deteriorări, neacoperite de garanție.
- Nu apăsați prea tare şi nu aşezați nimic pe suprafața de sticlă (dacă este în poziție orizontală), deoarece acest lucru va provoca o deteriorare a ecranului neacoperită de garanție. Este recomandată utilizarea ecranului tactil cu degete sau stilou digital.
- Funcția tactilă este disponibil numai în sistemele de operare şi aplicațiile care acceptă funcțiile tactile (consultați tabelul de mai sus).
- \*Unele sisteme de operare necesită driver pentru funcția tactilă. pe paginile de asistență ale site-ului web Philips.

# 5. Specificații tehnice

| Imagine/Afişaj                       |                                                                                                    |
|--------------------------------------|----------------------------------------------------------------------------------------------------|
| Tip de ecran de monitor              | 222B9: TN<br>242B9: ADS                                                                                    |
| Iluminare fundal                     | W-LED                                                                                                    |
| Dimensiune panou                     | 222B9: 21,5", lat (54,6 cm)<br>242B9: 23,8", lat (60,5 cm)                                                 |
| Raport aspect                        | 16:9                                                                                                    |
| Distanța dintre pixeli               | 222B9: 0,248 mm (orizontală) x 0,248 mm (verticală)<br>242B9: 0,275 mm (orizontală) x 0,275 mm (verticală) |
| Raport contrast (tipic)              | 1000:1                                                                                                    |
| Rezoluție optimă                     | 1920 × 1080 la 60 Hz                                                                                       |
| Unghi de vizualizare                 | 222B9: 170° (oriz.)/160° (vert.) @ C/R > 10 (tipic)<br>242B9: 178° (oriz.)/178° (vert.) @ C/R > 10 (tipic) |
| Culori ecran                         | 16,7 milioane culori                                                                                       |
| Funcție de eliminare a<br>tremurului | DA                                                                                                    |
| Îmbunătățire imagine                 | SmartImage                                                                                                 |
| Rată de împrospătare pe verticală    | 48 Hz - 75 Hz                                                                                              |
| Frecvență orizontală                 | 30 kHz - 85 kHz                                                                                            |
| sRGB                                 | DA                                                                                                    |
| Lumină albastră redusă               | DA                                                                                                    |
| EasyRead                             | DA                                                                                                    |
| SmoothTouch                          |                                                                                                    |
| Tehnologie tactilă                   | Capacitate proiectată                                                                                      |
| Puncte tactile                       | 10                                                                                                    |
| Metodă tactilă                       | Stilou digital, deget, mănuşă                                                                              |
| Rată de transmitere                  | ≥ 85%                                                                                                    |
| Interfață tactilă                    | USB                                                                                                    |
| Duritate sticlă tactilă              | 7H                                                                                                    |
| Strat sticlă tactilă                 | Ceață 5% (242B9TL)                                                                                         |
| Zonă tactilă activă                  | 222B9: 477,64 mm (O) x 269,11 mm (V)<br>242B9: 528 mm (O) x 297,5 mm (V)                                   |
| Timp de răspuns la atingere          | ≤35 ms                                                                                                    |
| Sisteme de operare                   | Windows 8/8.1/10/11<br>Android 7.1/7.0 (Nougat) 6.0 (Marshmallow) 5.X<br>(Lollipop) 4.4 (Jelly Bean)       |
| Luminozitate                         | 210 niți (tipic)                                                                                           |
| Protecție la penetrare               | IP65 - numai partea din față                                                                               |
| Etanşeitate                          | Ecran tactil etanșat față de ramă; ecran tactil etanșat<br>față de ecranul LCD                             |

| Imagine/Afişaj               |                                                                                                    |                                                    |                                                        |  |
|------------------------------|----------------------------------------------------------------------------------------------------|----------------------------------------------------|--------------------------------------------------------|--|
| Conectivitate                |                                                                                                    |                                                    |                                                        |  |
| Intrare/leşire semnal        | Analogic: VGA<br>Digital: DVI-D, DP1.2, HDMI 1.4                                                                                                    |                                                    |                                                        |  |
| USB                          | 2 porturi USB 3.1, inclusiv 1 port BC1.2 cu încărcare                                                                                                    |                                                    |                                                        |  |
| Intrare semnal               | Sincronizare separată, Sincronizare la verde                                                                                                    |                                                    |                                                        |  |
| Intrare/leşire audio         | Intrare audio, ieșire                                                                                                    | Intrare audio, iesire căsti PC                     |                                                        |  |
| Confort                      |                                                                                                    |                                                    |                                                        |  |
| Boxă încorporată             | 2 W x 2                                                                                                    |                                                    |                                                        |  |
| Comoditate pentru utilizator | ☞/◀ ⊕/▼                                                                                                    | ☆ /▲ 🗐/0K                                          | Û                                                      |  |
| Limbi OSD                    | Engleză, germană, spaniolă, greacă, franceză, italiană,<br>maghiară, olandeză, portugheză, portugheză (Brazilia),<br>poloneză, rusă, suedeză, finlandeză, turcă, cehă,<br>ucraineană, chineză simplificată, chineză tradițională,<br>japoneză, coreeană |                                                    |                                                        |  |
| Alte avantaje                | Dispozitiv de montare VESA (100×100 mm), încuietoare Kensington                                                                                                    |                                                    |                                                        |  |
| Compatibilitate Plug & Play  | DDC/CI, sRGB, Windows 11/10/8.1/8                                                                                                    |                                                    |                                                        |  |
| Suport                       |                                                                                                    |                                                    |                                                        |  |
| Înclinare                    | -5 / +90 grade                                                                                                    |                                                    |                                                        |  |
| Unghi de pliere              | 0 / +70 de grade                                                                                                    |                                                    |                                                        |  |
| Alimentare (222B9)           |                                                                                                    |                                                    |                                                        |  |
| Consum                       | Tensiune de<br>intrare c.a. la<br>100 V c.a., 50<br>Hz                                                                                                    | Tensiune de<br>intrare c.a. la<br>115 V c.a., 50Hz | Tensiune de<br>intrare c.a. la<br>230 V c.a., 50<br>Hz |  |
| Funcționare normală          | 16,6 W (tip.)                                                                                                    | 16,7 W (tip.)                                      | 16,8 W (tip.)                                          |  |
| Repaus (Mod standby)         | 0,5 W                                                                                                    | 0,5 W                                              | 0,5 W                                                  |  |
| Mod Oprit                    | 0,3 W                                                                                                    | 0,3 W                                              | 0,3 W                                                  |  |
| Disipare căldură*            | Tensiune de<br>intrare c.a. la<br>100 V c.a., 50<br>Hz                                                                                                    | Tensiune de<br>intrare c.a. la<br>115 V c.a., 50Hz | Tensiune de<br>intrare c.a. la<br>230 V c.a., 50<br>Hz |  |
| Funcționare normală          | 56,66 BTU/h<br>(tip.)                                                                                                    | 57,00 BTU/h<br>(tip.)                              | 57,34 BTU/h<br>(tip.)                                  |  |
| Repaus (Mod standby)         | 1,71 BTU/h                                                                                                    | 1,71 BTU/h                                         | 1,71 BTU/h                                             |  |
| Mod Oprit                    | 1,02 BTU/h                                                                                                    | 1,02 BTU/h                                         | 1,02 BTU/h                                             |  |
| Mod pornit (Mod ecologic)    | 10,3 W (tip.)                                                                                                    |                                                    |                                                        |  |
| Indicator LED alimentare     | Mod pornit: Alb, mod de veghe/Mod repaus: Alb<br>(intermitent)                                                                                                    |                                                    |                                                        |  |
| Alimentare                   | Externă, 100 - 240                                                                                                    | V c.a., 50 – 60 Hz                                 |                                                        |  |

|                                                                                                    |                                                                                                    | Alimentare (242B9)                                 |                                                        |  |  |
|----------------------------------------------------------------------------------------------------|----------------------------------------------------------------------------------------------------|----------------------------------------------------|--------------------------------------------------------|--|--|
| Consum                                                                                                    | Tensiune de<br>intrare c.a. la<br>100 V c.a., 50<br>Hz                                                                                                    | Tensiune de<br>intrare c.a. la<br>115 V c.a., 50Hz | Tensiune de<br>intrare c.a. la<br>230 V c.a., 50<br>Hz |  |  |
| Funcționare normală                                                                                                    | 20,7 W (tip.)                                                                                                    | 20,8 W (tip.)                                      | 20,9 W (tip.)                                          |  |  |
| Repaus (Mod standby)                                                                                                    | 0,5 W                                                                                                    | 0,5 W                                              | 0,5 W                                                  |  |  |
| Mod Oprit                                                                                                    | 0,3 W                                                                                                    | 0,3 W                                              | 0,3 W                                                  |  |  |
| Disipare căldură*                                                                                                    | Tensiune de<br>intrare c.a. la<br>100 V c.a., 50<br>Hz                                                                                                    | Tensiune de<br>intrare c.a. la<br>115 V c.a., 50Hz | Tensiune de<br>intrare c.a. la<br>230 V c.a., 50<br>Hz |  |  |
| Funcționare normală                                                                                                    | 70,65 BTU/h<br>(tip.)                                                                                                    | 71,00 BTU/h<br>(tip.)                              | 71,33 BTU/h<br>(tip.)                                  |  |  |
| Repaus (Mod standby)                                                                                                    | 1,71 BTU/h                                                                                                    | 1,71 BTU/h                                         | 1,71 BTU/h                                             |  |  |
| Mod Oprit                                                                                                    | 1,02 BTU/h                                                                                                    | 1,02 BTU/h                                         | 1,02 BTU/h                                             |  |  |
| Mod pornit (Mod ecologic)                                                                                                    | 11,5 W (tip.)                                                                                                    |                                                    |                                                        |  |  |
| Indicator LED alimentare                                                                                                    | Mod pornit: Alb, mod de veghe/Mod repaus: Alb<br>(intermitent)                                                                                                    |                                                    |                                                        |  |  |
| Alimentare                                                                                                    | Externă, 100 - 240 V c.a., 50 – 60 Hz                                                                                                    |                                                    |                                                        |  |  |
| Dimensiuni                                                                                                    |                                                                                                    |                                                    |                                                        |  |  |
| Produs cu suport (LxÎxA)                                                                                                    | 222B9: 515 x 394 x 227 mm<br>242B9: 554 x 413 x 227 mm                                                                                                    |                                                    |                                                        |  |  |
| Produs fără suport (LxÎxA)         222B9: 515 x 317 x 45 mm           242B9: 554 x 338 x 50 mm                                                                                                    |                                                                                                    |                                                    |                                                        |  |  |
| Produs cu ambalaj (LxÎxA)                                                                                                    | 222B9: 575 x 420 x 161 mm<br>242B9: 650 x 432 x 186 mm                                                                                                    |                                                    |                                                        |  |  |
| · · · ·                                                                                                    | 242B9: 650 x 432                                                                                                    | x 186 mm                                           |                                                        |  |  |
| Greutate                                                                                                    | 242B9: 650 x 432 :                                                                                                    | x 186 mm                                           |                                                        |  |  |
| Greutate<br>Produs cu suport                                                                                                    | 242B9: 650 x 432 :<br>222B9: 7,46 kg<br>242B9: 8,15 kg                                                                                                    | x 186 mm                                           |                                                        |  |  |
| Greutate Produs cu suport Produs fără suport                                                                                                    | 242B9: 650 x 432 :<br>222B9: 7,46 kg<br>242B9: 8,15 kg<br>222B9: 4,17 kg<br>242B9: 4,86 kg                                                                                                    | x 186 mm                                           |                                                        |  |  |
| Greutate<br>Produs cu suport<br>Produs fără suport<br>Produs cu ambalaj                                                                                                    | 242B9: 650 x 432 :<br>222B9: 7,46 kg<br>242B9: 8,15 kg<br>222B9: 4,17 kg<br>242B9: 4,86 kg<br>222B9: 9,91 kg<br>242B9: 12,16 kg                                                                 | x 186 mm                                           |                                                        |  |  |
| Greutate<br>Produs cu suport<br>Produs fără suport<br>Produs cu ambalaj<br>În stare de funcționare                                                                                                    | 242B9: 650 x 432 :<br>222B9: 7,46 kg<br>242B9: 8,15 kg<br>222B9: 4,17 kg<br>242B9: 4,86 kg<br>222B9: 9,91 kg<br>242B9: 12,16 kg                                                                 | x 186 mm                                           |                                                        |  |  |
| Greutate Produs cu suport Produs fără suport Produs cu ambalaj În stare de funcționare Interval de temperatură (funcționare)                                                                                                    | 242B9: 650 x 432 :<br>222B9: 7,46 kg<br>242B9: 8,15 kg<br>222B9: 4,17 kg<br>242B9: 4,86 kg<br>222B9: 9,91 kg<br>242B9: 12,16 kg<br>de la 0°C la 40°C                                            | x 186 mm                                           |                                                        |  |  |
| Greutate         Produs cu suport         Produs fără suport         Produs cu ambalaj         În stare de funcționare         Interval de temperatură<br>(funcționare)         Umiditate relativă<br>(în stare de funcționare)                                                           | 242B9: 650 x 432 :<br>222B9: 7,46 kg<br>242B9: 8,15 kg<br>222B9: 4,17 kg<br>242B9: 4,86 kg<br>222B9: 9,91 kg<br>242B9: 12,16 kg<br>de la 0°C la 40°C<br>de la 20% la 80%                        | x 186 mm                                           |                                                        |  |  |
| Greutate         Produs cu suport         Produs fără suport         Produs cu ambalaj         În stare de funcționare         Interval de temperatură<br>(funcționare)         Umiditate relativă<br>(în stare de funcționare)         Presiune atmosferică (în<br>stare de funcționare) | 242B9: 650 x 432 :<br>222B9: 7,46 kg<br>242B9: 8,15 kg<br>222B9: 4,17 kg<br>242B9: 4,86 kg<br>222B9: 9,91 kg<br>242B9: 12,16 kg<br>de la 0°C la 40°C<br>de la 20% la 80%<br>între 700 şi 1060 h | x 186 mm                                           |                                                        |  |  |

| Umiditate relativă<br>(când nu este în stare de<br>funcționare)   | de la 10% la 90%                |
|-------------------------------------------------------------------|---------------------------------|
| Presiune atmosferică<br>(când nu este în stare de<br>funcționare) | între 500 și 1060 hPa           |
| Mediu și energie                                                  |                                 |
| ROHS                                                              | DA                              |
| Ambalare                                                          | 100% reciclabil                 |
| Substanțe specifice                                               | Conținut 100% materiale PVC BFR |
| Carcasă                                                           |                                 |
| Culoare                                                           | negru                           |
| Emailat                                                           | Textură                         |

# G Observație

- 1. Aceste date pot suferi modificări fără notificare. Accesați <u>www.philips.com/support</u> pentru a descărca ultima versiune a instrucțiunilor.
- 2. \*Unele sisteme de operare necesită driver pentru funcția tactilă. pe paginile de asistență ale site-ului web Philips.
- 3. Pentru a se conforma standardelor internaționale de energie, consumatoarele de energie se află în modul de test PC/Display, iar monitorul trebuie conectat printr-un cablu USB upstream.

# 5.1 Rezoluție și moduri de presetare

Rezoluție maximă
 1920 x 1080 la 60 Hz (VGA/DVI)
 1920 x 1080 la 75 Hz (HDMI/DP)

# 2 Rezoluție recomandată 1920 x 1080 la 60 Hz

| Frecvență<br>orizontală<br>(kHz) | Rezoluție   | Frecvență<br>verticală<br>(Hz) |
|----------------------------------|-------------|--------------------------------|
| 31,47                            | 720 x 400   | 70,09                          |
| 31,47                            | 640 x 480   | 59,94                          |
| 35,00                            | 640 x 480   | 66,67                          |
| 37,86                            | 640 x 480   | 72,81                          |
| 37,50                            | 640 x 480   | 75,00                          |
| 37,88                            | 800 x 600   | 60,32                          |
| 46,88                            | 800 x 600   | 75,00                          |
| 48,36                            | 1024 x 768  | 60,00                          |
| 60,02                            | 1024 x 768  | 75,03                          |
| 44,77                            | 1280 x 720  | 59,86                          |
| 63,89                            | 1280 x 1024 | 60,02                          |
| 79,98                            | 1280 x 1024 | 75,03                          |
| 55,94                            | 1440 x 900  | 59,89                          |
| 70,64                            | 1440 x 900  | 74,98                          |
| 65,29                            | 1680 x 1050 | 59,95                          |
| 67,50                            | 1920 x 1080 | 60,00                          |

# Observație

Rețineți că afișajul dvs. funcționează cel mai bine la o rezoluție nativă de 1920 × 1080 la 60 Hz. Pentru calitate de afișare optimă, respectați această recomandare privind rezoluția.

# 6. Gestionarea consumului de energie

Dacă aveți placă video sau program software conforme cu VESA DPM instalate pe PC, monitorul poate reduce automat consumul de energie atunci când nu este utilizat. Dacă este detectată o introducere de la tastatură, mouse sau alt dispozitiv de intrare, monitorul se va "trezi" automat. Următorul tabel indică consumul de energie şi semnalizarea acestei funcții de economisire automată a energiei:

#### 222B9

| Definiție gestionare alimentare |        |        |        |                                    |                   |
|---------------------------------|--------|--------|--------|------------------------------------|-------------------|
| Mod VESA                        | Video  | Sinc O | Sinc V | Energie<br>consumată               | Culoare<br>LED    |
| Activ                           | PORNIT | Da     | Da     | 16,7 W<br>(tip.)<br>57 W<br>(max.) | Alb               |
| Repaus<br>(Mod<br>standby)      | OPRIT  | Nu     | Nu     | 0,5 W                              | Alb<br>(clipitor) |
| Mod Oprit                       | OPRIT  | -      | -      | 0,3 W                              | OPRIT             |

#### 242B9

| Definiție gestionare alimentare |        |        |        |                                    |                   |
|---------------------------------|--------|--------|--------|------------------------------------|-------------------|
| Mod VESA                        | Video  | Sinc O | Sinc V | Energie<br>consumată               | Culoare<br>LED    |
| Activ                           | PORNIT | Da     | Da     | 20,8 W<br>(tip.)<br>57 W<br>(max.) | Alb               |
| Repaus<br>(Mod<br>standby)      | OPRIT  | Nu     | Nu     | 0,5 W                              | Alb<br>(clipitor) |
| Mod Oprit                       | OPRIT  | -      | -      | 0,3 W                              | OPRIT             |

Configurarea următoare este utilizată pentru a măsura consumul de energie al acestui monitor.

- Rezoluție nativă: 1920 x 1080
- Contrast: 50%
- Luminozitate: 90%
- Temperatură de culoare: 6500 k la alb rece complet

Observație Aceste date pot suferi modificări fără notificare.

# 7. Centre de asistență pentru clienți și garanție

# 7.1 Politica Philips privind defectele de afişare a pixelilor pentru monitoarele plate

Philips depune eforturi deosebite pentru a livra produse de cea mai bună calitate. Utilizăm unele dintre cele mai avansate procese de fabricație din această industrie și practicăm un control al calității foarte strict. Cu toate acestea, defectele de afişare a pixelilor şi a subpixelilor pe ecranele TFT utilizate la monitoarele plate sunt uneori inevitabile. Niciun producător nu poate garanta că toate ecranele vor functiona fără defecte de afisare a pixelilor, însă Philips garantează că toate monitoarele cu un număr de defecte inacceptabil vor fi reparate sau înlocuite conform condițiilor de garanție. Această notificare explică diferitele tipuri de defecte de afişare a pixelilor şi defineşte nivelurile acceptabile pentru fiecare tip de defect. Pentru a intra sub incidenta conditiilor prevăzute de garanție pentru reparare sau înlocuire, numărul de defecte de afișare a pixelilor pe un ecran TFT trebuie să depăşească aceste niveluri acceptabile. De exemplu, un monitor nu trebuie să aibă defecti mai mult de 0.0004% dintre subpixeli. Philips fixează standarde de calitate si mai ridicate pentru anumite tipuri sau combinații de defecte de afișare a pixelilor, care sunt mai usor de observat decât altele. Această politică este valabilă în întreaga lume.

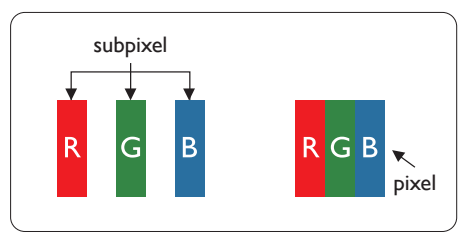

# Pixeli şi subpixeli

Un pixel sau un element de imagine este compus din trei subpixeli în culorile primare roşu, verde şi albastru. Un număr mare de pixeli formează împreună o imagine. La aprinderea tuturor subpixelilor dintr-un pixel, cei trei subpixeli colorați sunt percepuți ca un singur pixel alb. Când toți subpixelii sunt stinși, cei trei subpixeli colorați sunt percepuți ca un singur pixel negru. Diverse alte combinații de subpixeli aprinși și stinși sunt percepute ca pixeli singuri de diverse culori.

# Tipuri de defecte de afişare a pixelilor

Defectele de afişare a pixelilor şi subpixelilor apar pe ecran în diferite moduri. Există două categorii de defecte de afişare a pixelilor şi mai multe tipuri de defecte de afişare a subpixelilor în cadrul fiecărei categorii.

# Defectele de tip "punct luminos"

Aceste defecte apar ca pixeli sau subpixeli ce sunt permanent aprinși sau "în funcțiune". Cu alte cuvinte, un punct luminos este un subpixel ce iese în evidență pe ecran, atunci când este afișată o imagine de culoare închisă. Defectele de tip punct luminos sunt de următoarele tipuri.

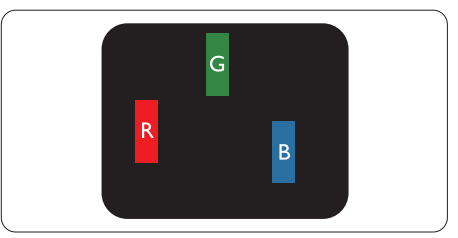

Un subpixel aprins, de culoare roşie, verde sau albastră.

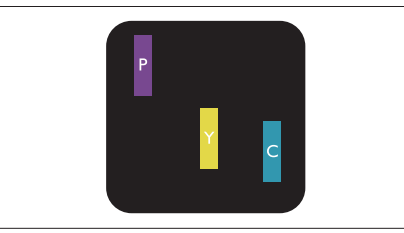

Doi subpixeli adiacenți aprinși:

- Roşu + Albastru = Violet
- Roşu + Verde = Galben

- Verde + Albastru = Cian (Albastru deschis)

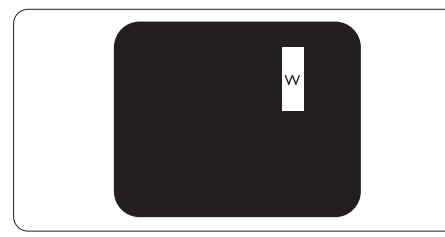

Trei subpixeli adiacenți aprinși (un pixel alb).

# G Observație

Punctele luminoase roșii sau albastre sunt cu peste 50% mai strălucitoare decât cele învecinate, în timp ce punctele verzi sunt cu 30% mai strălucitoare.

# Defectele de tip "punct negru"

Aceste defecte apar ca pixeli sau subpixeli ce sunt permanent întunecați sau "stinși". Cu alte cuvinte, un punct întunecat este un subpixel ce iese în evidență pe ecran, atunci când este afișată o imagine de culoare deschisă. Defectele de tip punct negru sunt de următoarele tipuri.

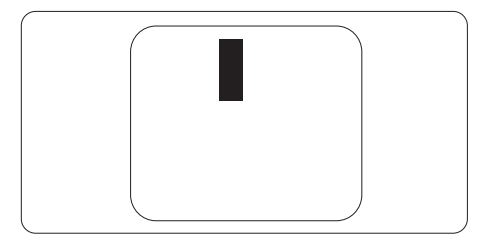

# Proximitatea defectelor de afişare a pixelilor

Deoarece defectele de acelaşi tip ale pixelilor şi subpixelilor alăturați sunt mai uşor de sesizat, Philips precizează şi limite de toleranță pentru proximitatea defectelor de afişare a pixelilor.

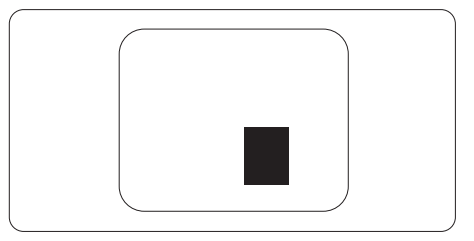

# Toleranțe pentru defectele de afişare a pixelilor

Pentru ca produsul să intre sub incidența condițiilor pentru reparare sau înlocuire din cauza defectelor de afișare a pixelilor în perioada de garanție, ecranul TFT al unui monitor plat Philips trebuie să aibă defecte de afișare a pixelilor sau subpixelilor care să depășească limitele de toleranță listate în următoarele tabele.

# 222B9

| DEFECTE DE AFIŞARE DE TIP "PUNCT LUMINOS"                            | NIVEL ACCEPTABIL |
|----------------------------------------------------------------------|------------------|
| 1 subpixel aprins                                                    | 2                |
| 2 subpixeli adiacenți aprinși                                        | 1                |
| 3 subpixeli adiacenți aprinși (un pixel alb)                         | 0                |
| Distanța dintre două defecte de afişare de tip "punct luminos"*      | >15 mm           |
| Numărul total de defecte de afişare de tip "punct luminos"           | 3                |
| DEFECTE DE AFIŞARE DE TIP "PUNCT ÎNTUNECAT"                          | NIVEL            |
|                                                                      | ACCEPTABIL       |
| 1 subpixel stins                                                     | 5 sau mai puțini |
| 2 subpixeli adiacenți stinși                                         | 2 sau mai puțini |
| 3 subpixeli adiacenți stinși                                         | 0                |
| Distanța dintre două defecte de afişare de tip "punct întunecat"*    | >5 mm            |
| Numărul total de defecte de afişare de tip "punct întunecat"         | 5 sau mai puțini |
| NUMĂRUL TOTAL DE DEFECTE DE AFIŞARE A PUNCTELOR                      | NIVEL            |
|                                                                      | ACCEPTABIL       |
| Numărul total de defecte de afișare (puncte luminoase și întunecate) | 5 sau mai puțini |

# 242B9

| DEFECTE DE AFIŞARE DE TIP "PUNCT LUMINOS"                               | NIVEL ACCEPTABIL    |
|-------------------------------------------------------------------------|---------------------|
| 1 subpixel aprins                                                       | 2                   |
| 2 subpixeli adiacenți aprinși                                           | 1                   |
| 3 subpixeli adiacenți aprinși (un pixel alb)                            | 0                   |
| Distanța dintre două defecte de afişare de tip "punct luminos"*         | >10 mm              |
| Numărul total de defecte de afişare de tip "punct luminos"              | 3                   |
| DEFECTE DE AFIŞARE DE TIP "PUNCT ÎNTUNECAT"                             | NIVEL               |
|                                                                         | ACCEPTABIL          |
| 1 subpixel stins                                                        | 5 sau mai puțini    |
| 2 subpixeli adiacenți stinși                                            | 2 sau mai puțini    |
| 3 subpixeli adiacenți stinși                                            | 1                   |
| Distanța dintre două defecte de afişare de tip "punct întunecat"*       | >10 mm              |
| Numărul total de defecte de afişare de tip "punct întunecat"            | 5 sau mai puțini    |
| NUMĂRUL TOTAL DE DEFECTE DE AFIŞARE A PUNCTELOR                         | NIVEL<br>ACCEPTABIL |
| Numărul total de defecte de afişare (puncte luminoase şi<br>întunecate) | 5 sau mai puțini    |

Observație
1 sau 2 subpixeli adiacenți defecți = 1 defect de afişare a punctelor

# 7.2 Asistență pentru clienți și garanție

Pentru informații referitoare la acoperirea garanției și la asistență suplimentară pentru validarea în regiunea dvs, vizitați site-ul Web www.philips.com/support pentru detalii sau contactați centrul Philips de asistență pentru clienți.

Pentru detalii despre perioada de garanție, consultați declarația de garanție din manualul cu informații importante.

Dacă doriți să extindeți perioada de garanție generală, vi se oferă un pachet de servicii În afara garanției, prin intermediul centrului de service autorizat.

Dacă doriți să utilizați acest serviciu, asigurați-vă că achiziționați serviciul în decurs de 30 de zile calendaristici de la data achiziției inițiale. În perioada de garanție extinsă, serviciile includ preluarea, repararea și returnarea. Cu toate acestea, utilizatorul va suporta toate costurile acumulate.

Dacă partenerul de service autorizat nu poate efectua reparațiile necesare în baza garanției extinse oferită, vom găsi soluții alternative pentru dvs., dacă este posibil, în perioada de garanție extinsă pe care ați achiziționat-o.

Pentru mai multe detalii, contactați reprezentantul Philips de asistență pentru clienți sau centrul de contact local (folosind numărul de client).

Mai jos găsiți numărul la care puteți contacta centrul Philips de asistență pentru clienți.

| • | Perioadă de                 | • | Perioadă de      | • | Perioadă de garanție totală   |
|---|-----------------------------|---|------------------|---|-------------------------------|
|   | garanție standard<br>locală |   | garanție extinsă |   |                               |
| • | Depinde de                  | • | + 1 an           | • | Perioada de garanție standard |
|   | regiune                     |   |                  |   | locală +1                     |
|   |                             | • | + 2 ani          | • | Perioada de garanție standard |
|   |                             |   |                  |   | locală +2                     |
|   |                             | • | + 3 ani          | • | Perioada de garanție standard |
|   |                             |   |                  |   | locală +3                     |

\*\*Este necesară dovada achiziției inițiale și dovada achiziției garanției extinse.

# Observație

1. Consultați manualul cu informații importante pentru a găsi numărul de service regional, care este disponibil și pe site-ul web de asistență Philips.

# 8.1 Depanare

Această pagină tratează probleme care pot fi corectate de un utilizator. Dacă problema persistă după ce ați încercat aceste soluții, contactați reprezentantul de service pentru clienți Philips.

# 1 Probleme obișnuite

Fără imagine (LED-ul de alimentare este stins)

- Verificați dacă ați conectat cablul de alimentare la priza electrică şi în spatele monitorului.
- Mai întâi, verificați dacă butonul de pornire din fața monitorului este în poziția oprit (OFF), apoi apăsați-l în poziția pornit (ON).

#### Fără imagine (LED de alimentare alb)

- Verificați dacă ați pornit computerul.
- Verificați dacă ați conectat corect cablul de semnal la computerul dvs.
- Asigurați-vă că nu sunt pini îndoiți în conectorul cablului monitorului. Dacă da, reparați sau înlocuiți cablul.
- Funcția Economisire Energie poate fi activată

#### Pe ecran se afişează

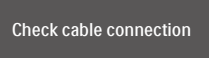

- Verificați dacă ați conectat corect cablul monitorului la computer. (Consultați şi Ghidul de pornire rapidă).
- Verificați dacă pinii cablului monitorului sunt îndoiți.
- Verificați dacă ați pornit computerul.

# Butonul Automat nu funcționează

 Funcția Auto este aplicabilă doar în modul VGA-Analogic. În cazul în care nu sunteți mulțumit de rezultate, puteți face ajustările manual din meniul OSD.

# Observație

Funcția Automat nu se aplică în modul DVIdigital deoarece nu este necesară.

#### Semne vizibile de fum sau scântei

- Nu executați niciunul dintre paşii de depanare
- Deconectați imediat, pentru siguranță, monitorul de la sursa principală de alimentare
- Contactați imediat serviciul de relații cu clienții Philips.

# 2 Probleme cu imaginea

#### Imaginea nu este centrată

- Ajustați poziția imaginii utilizând funcția "Auto" din comenzile principale OSD.
- Reglați poziția imaginii folosind Fază/ Ceas din Configurare în comenzile principale OSD. Această opțiune este validă doar în modul VGA.

#### Imaginea vibrează pe ecran

 Verificați dacă ați fixat corect cablul de semnal la placa grafică sau la PC.

#### Apare o pâlpâire pe verticală

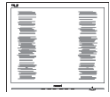

- Ajustați imaginea utilizând funcția "Auto" din comenzile principale OSD.
- Eliminați barele verticale utilizând Fază/ Ceas din Configurare în comenzile principale OSD. Această opțiune este validă doar în modul VGA.

#### Apare o pâlpâire pe orizontală

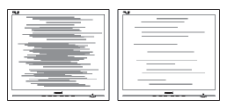

- Ajustați imaginea utilizând funcția "Auto" din comenzile principale OSD.
- Eliminați barele verticale utilizând Fază/ Ceas din Configurare în comenzile principale OSD. Această opțiune este validă doar în modul VGA.

Imaginea este neclară, vagă sau prea întunecată

 Reglați contrastul şi luminozitatea din afişajul de pe ecran.

O "imagine persistentă", o "imagine arsă" sau o "imagine fantomă" rămâne după oprirea alimentării.

- Afişarea neîntreruptă a imaginilor statice pe o perioadă extinsă de timp poate cauza "arderea", cunoscută şi ca "persistența imaginii" sau crearea unei "imagini fantomă", pe ecranul dvs. "Imaginea arsă", "imaginea persistentă" sau "imaginea fantomă" reprezintă un fenomen binecunoscut în tehnologia ecranelor LCD. În majoritatea cazurilor, "imaginea arsă" sau "persistența imaginii" sau "imaginea fantomă" va dispărea treptat într-o perioadă de timp după ce alimentarea este oprită.
- Activați întotdeauna un economizor dinamic pentru ecran când lăsați monitorul nesupravegheat.
- Activaţi întotdeauna o aplicaţie periodică de împrospătare a ecranului atunci când monitorul LCD va afişa un conţinut static.
- Nerespectarea indicației de activare a unui economizor ecran sau a unei aplicații de reîmprospătare periodică a ecranului poate avea ca efect apariția simptomelor grave de "imagine statică", "imagine remanentă" sau "imagine fantomă" care nu mai dispar şi nici nu se pot remedia. Deteriorarea menționată mai sus nu este acoperită de garanție.

Imaginea este distorsionată. Textul este neclar sau încețoșat.

 Setați rezoluția de afişare a PC-ului la același mod cu rezoluția nativă recomandată a monitorului. Pe ecran apar puncte verzi, roşii, albastre, întunecate şi albe

 Punctele remanente sunt o caracteristică normală a cristalelor lichide utilizate în tehnologia actuală. Pentru mai multe detalii, consultați politica referitoare la pixeli.

\* Indicatorul "alimentare pornită" este prea puternic și deranjant

 Puteți regla indicatorul "alimentare pornită" utilizând meniul Configurare aferent LED-ului de alimentare în Comenzi principale OSD.

Pentru mai multe detalii, consultați informațiile de contact pentru Service, afișate în manualul Informații importante și contactați reprezentantul de asistență clienți Philips.

\* Funcționalitatea diferă în funcție de afișaj.

# 8.2 Întrebări frecvente generale

- Î1: Când instalez monitorul, ce trebuie să fac dacă se afişează ecranul "Acest mod video nu poate fi afişat"?
- Răsp.: Rezoluție recomandată pentru acest monitor: 1920 × 1080 la 60 Hz.
- Deconectați toate cablurile, apoi conectați PC-ul dvs. la monitorul pe care l-ați utilizat anterior.
- În meniul Start al Windows, selectați Setări/Panou de control. În fereastra Panou de control, selectați pictograma Afişare. În Panou de control Afişaj, selectați fila "Setări". Sub fila de setări, în caseta cu eticheta "zonă desktop", mutați bara laterală la 1920 × 1080 pixeli.
- Deschideți "Proprietăți complexe" şi setați Rată de împrospătare la 60 Hz, apoi faceți clic pe OK.
- Reporniţi computerul şi repetaţi paşii 2 şi 3 pentru a verifica dacă PC-ul este setat la 1920 × 1080 la 60 Hz.

- Opriţi computerul, deconectaţi monitorul vechi şi reconectaţi monitorul LCD Philips.
- Porniți monitorul și apoi porniți PC-ul.
- Î2: Care este rata de împrospătare recomandată pentru monitorul LCD?
- Răsp.: Rata de împrospătare recomandată pentru monitoare LCD este de 60 Hz. În caz de perturbări pe ecran, o puteți seta până la 75 Hz pentru a vedea dacă perturbarea dispare.
- Î3: Ce sunt fişierele .infşi .icm? Cum instalez driverele (.infşi .icm)?
- Răsp.: Acestea sunt fișierele driverului monitorului. La prima instalarea al monitorului calculatorul poate să ceară diverul monitorului (fișiere .inf și .icm fájlok). Urmați instrucțiunile din manualul de utilizare, driverele monitorului (fișierele .inf și .icm) se vor instala automat.
- Î4: Cum reglez rezoluția?
- Răsp.: Driverul pentru placa video/ grafică împreună cu monitorul determină rezoluțiile disponibile. Puteți selecta rezoluția dorită din Panoul de control din Windows<sup>®</sup> cu "Proprietăți afișaj".
- Î5: Ce se întâmplă dacă mă încurc atunci când reglez monitorul din meniul OSD?
- Răsp.: Apăsați pe butonul OK, apoi selectați "Resetare" pentru reveni la setările originale din fabrică.
- Î6: Este ecranul LCD rezistent la zgârieturi?
- Răsp.: În general se recomandă ca suprafața panoului să nu fie supusă la şocuri extreme și să fie protejată de obiecte ascuțite sau tăioase.

Atunci când manipulați monitorul, asigurați-vă că nu este aplicată forță sau presiune pe suprafața panoului. Acest lucru poate afecta condițiile de garanție.

- Î7: Cum trebuie să curăţ suprafaţa panoului LCD?
- Răsp.: Pentru o curățare normală folosiți o cârpă curată și moale. Pentru curățare extensivă, folosiți alcool izopropilic. Nu utilizați solvenți precum alcoolul etilic, etanolul, acetona, hexanul etc.
- Î8: Pot să schimb setarea culorii monitorului meu?
- Răsp.: Da, puteți modifica setările de culoare din comenzile OSD conform procedurilor următoare,
- Apăsați pe "OK" pentru afişarea meniului OSD (Afişare pe ecran)
- Apăsați pe "Săgeată în jos" pentru a selecta opțiunea "Culoare", apoi apăsați pe "OK" pentru a introduce cele trei setări de culoare prezentate în continuare.
  - Temperatură de culoare:Native, 5000K, 6500K, 7500K, 8200K, 9300K şi 11500K. Cu setările din intervalul 5.000 K, panoul pare "cald, cu o nuanță de culoare roşualb", în timp ce temperatura 11500K redă o "nuanță rece, albastru-alb".
  - sRGB: Aceasta este o setare standard pentru asigurarea schimbului corect de culori între diferite dispozitive (de ex. camere digitale, monitoare, imprimante, scanere etc.).
  - Definit de utilizator: Utilizatorul poate alege setarea de culoare preferată prin reglarea culorilor roşu, verde şi albastru.

#### Observație

O cuantificare a culorii luminii radiate de un obiect în timp ce este încălzit. Această cuantificare este exprimată pe scară absolută, (grade Kelvin). Temperaturi Kelvin mai mici precum 2004K reprezintă roșul; temperaturi mai mari precum 9300K reprezintă albastrul. Temperatura neutră este alb, la 6504K.

- Î9: Pot conecta monitorul LCD la orice PC, stație de lucru sau Mac?
- Răsp.: Da. Toate monitoarele LCD Philips sunt complet compatibile cu PCurile, Mac-urile și stațiile de lucru standard. S-ar putea să aveți nevoie de un adaptor de cablu pentru a conecta monitorul la sistemul Mac. Vă recomandăm să contactați reprezentantul de vânzări Philips pentru mai multe informații.
- Î10: Monitoarele LCD Philips sunt plugand-play?
- Răsp.: Da, monitoarele sunt de tip Plugand-Play, compatibile cu Windows 11/10/8.1/8.
- Î11: Ce înseamnă aderenţa imaginii, arderea imaginii, remanenţa imaginii sau imaginea fantomă la ecranele LCD?
- Răsp.: Afişarea neîntreruptă a imaginilor statice pe o perioadă extinsă de timp poate cauza "arderea", cunoscută și ca "persistența imaginii" sau crearea unei "imagini fantomă", pe ecranul dvs. "Imaginea arsă", "imaginea persistentă" sau "imaginea fantomă" reprezintă un fenomen binecunoscut în tehnologia ecranelor LCD. În majoritatea cazurilor, "imaginea arsă" sau "persistența imaginii" sau "imaginea fantomă" va dispărea treptat într-o perioadă de timp după ce alimentarea este oprită.

Activați întotdeauna un economizor dinamic pentru ecran când lăsați monitorul nesupravegheat. Activați întotdeauna o aplicație periodică de împrospătare a ecranului atunci când monitorul LCD va afișa un conținut static.

# Avertisment

Nerespectarea indicației de activare a unui economizor ecran sau a unei aplicații de reîmprospătare periodică a ecranului poate avea ca efect apariția simptomelor grave de "imagine statică", "imagine remanentă" sau "imagine fantomă" care nu mai dispar și nici nu se pot remedia. Deteriorarea menționată mai sus nu este acoperită de garanție.

- Î12: De ce monitorul meu nu afişează text clar şi caracterele afişate nu sunt uniforme?
- Răsp.: Monitorul LCD funcționează cel mai bine la rezoluția sa nativă de 1920 × 1080 la 60 Hz. Pentru cea mai bună afişare, utilizați această rezoluție.
- Î13: Cum să deblochez/blochez tasta rapidă?

Monitor controls unlocked

#### Monitor controls locked

- Î14: Unde pot găsi manualul cu informații importante menționate în EDFU?
- Răsp.: manualul cu informații importante poate fi descărcat de pe pagina web de asistență Philips.

# 8.3 SmoothTouch

- Î1: De ce nu este activă funcția tactilă atunci când ating afişajul?
- Răsp.: Asigurați-vă că ați conectat în mod corespunzător cablul USB inclus în pachet la computer și la afișaj.
- Î2: Funcția tactilă poate fi utilizată numai cu sistemul de operare Windows 10?
- Răsp.: Da. Funcția tactilă este disponibilă numai împreună cu sisteme de operare și aplicații care acceptă această funcție.
- Î3: De ce funcția tactilă oferă un răspuns lent?
- Răsp.: Răspunsul oferit de funcția tactilă depinde de viteza asigurată de configurația computerului dvs. De exemplu, dispozitivul dvs. trebuie să fie un dispozitiv Windows sau Android certificat, care apare pe pagina de specificații, pentru a întruni cerințele minime pentru funcția tactilă și pentru a maximiza utilitatea acesteia.
- Î4: De ce funcția tactilă nu funcționează la parametri optimi?
- Răsp.: Poate fi necesar să curățați periodic suprafața din sticlă a afişajului cu un agent de curățare adecvat, deoarece sticla are tendința de a prelua impuritățile de pe degetele dvs. Mențineți-vă mâinile curate și uscate înainte de a atinge ecranul, pentru a beneficia de o utilizare tactilă optimă.

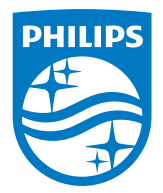

2024  $\ensuremath{\textcircled{O}}$  TOP Victory Investments Ltd. Toate drepturile rezervate.

Acest produs a fost fabricat şi vândut sub responsabilitatea Top Victory Investments Ltd., iar Top Victory Investments Ltd. garantează pentru acest produs. Philips şi sigla Philips Shield sunt mărci comerciale înregistrate a Koninklijke Philips N.V şi sunt folosite sub licență.

Specificațiile tehnice pot fi modificate fără preaviz.

Versiune: M92224BE2WWT